【ATOK 2013編】

■アクセサリ辞書は[F4] キーを押したときだけ利用するマル秘テク

カタカナ語から英語に変換する「カタカナ語英語辞書」や、顔文字を入力する「フェイス マーク辞書」は、「アクセサリ辞書セット」に登録されており、[F4] キーを押すことで 変換できます。

また、初期設定では[F4] キーのほか、[スペース] キーを押した通常の変換でも、候補 ウィンドウに候補として表示されます。[スペース] キーを利用せず、[F4] キーを押し たときだけアクセサリ辞書セットを利用するように変更できます。

1.「ますたー」と読みを入力して [スペース] キーを2回押し、候補ウィンドウを表示し ます。初期設定では、アクセサリ辞書セットを利用した「master」や「owner」なども候 補として表示されています。

|                                                                                                    |                                          |                           |                      |                                        |             |         | 一太郎 - [文書1 | ]                   |    |
|----------------------------------------------------------------------------------------------------|------------------------------------------|---------------------------|----------------------|----------------------------------------|-------------|---------|------------|---------------------|----|
| 1 ファイル                                                                                                    | 編集 表示                                    | 挿入 書式                     | 野線 ツーノ               | / ウィンドウ                                | ヘルプ         | アドイン    | JUST_PDF_3 |                     |    |
|                                                                                                    | • 🖆 🗟 •                                  | ه 🔬 🛋                     | k li Č               | ЭĢ                                     | ۰ 🔍         |         | 2          |                     |    |
| ■ 基本                                                                                                    | ▼ MS明朝(標準                                | ) 🗸 10.5(                 | 標準) ▼ B              | IU· &·                                 | ΞΞ          | TAB     |            |                     |    |
| <ul> <li>E</li> <li>a</li> <li>a</li></ul> | 14 14 14 14 14 14 14 14 14 14 14 14 14 1 | 10                        | 1.4 1 4 4 5          | 20                                     | 80          | 1.3 3 5 | 40         | \$2.30 \$2.4 \$2.40 | 50 |
| 00                                                                                                    | 11                                       | +                         |                      |                                        |             |         |            |                     |    |
| 00                                                                                                    |                                          |                           |                      |                                        |             |         |            |                     |    |
|                                                                                                    |                                          |                           |                      |                                        |             |         |            |                     |    |
| 2                                                                                                    |                                          | ますた                       |                      |                                        |             |         |            |                     |    |
|                                                                                                    |                                          |                           |                      |                                        |             |         |            |                     |    |
| ~                                                                                                    |                                          | 1 マスター                    | 〔全角〕カタカナ             |                                        | > *         |         |            |                     |    |
| 120                                                                                                    |                                          | 2 EJ/                     | 〔半角〕 英字              | 《マフター》                                 | >           |         |            |                     |    |
|                                                                                                    |                                          | 4 Master                  | [半角] 关于              | (, , , , , , , , , , , , , , , , , , , | E.          |         |            |                     |    |
| 1.2                                                                                                    |                                          | 5 MASTER                  | [半角] 英字              |                                        | >           |         |            |                     |    |
|                                                                                                    |                                          | 6 owner                   | [半角] 英字              | 《マスター》                                 | 10 N        |         |            |                     |    |
| LA                                                                                                    |                                          | 7 proprietor<br>8 manager | · [平用] 央子<br>[半角] 英字 | 《マスター》                                 | 10          |         |            |                     |    |
|                                                                                                    |                                          | 9 barkeeper               | [半角] 英字              | 《マスター》                                 | €) <b>¥</b> |         |            |                     |    |
| 1.00                                                                                                    |                                          | 0 マスター.マスター               | •••                  |                                        | 力タカナ・英字     |         |            |                     |    |
|                                                                                                    |                                          | t                         |                      |                                        | 2/10 🖪      |         |            |                     |    |
|                                                                                                    |                                          |                           |                      |                                        |             |         |            |                     |    |

 $\downarrow$ 

 2. 言語バーの [あ]を右クリックして、[ATOKメニュー]を選択します。
 ※Windows 7の場合は、ATOKパレットの [メニュー] アイコンをクリックして、[プロ パティ (環境設定)]を選択します。

|       |                   |                     | E            |
|-------|-------------------|---------------------|--------------|
|       |                   |                     | 22           |
|       |                   |                     | ~            |
|       |                   |                     |              |
|       |                   |                     |              |
|       | 変更したモードを元に戻す(X)   |                     |              |
|       | 入力文字種(N)          | Ctrl+F9             | • <b>•</b> • |
|       | 変換モード( <u>C</u> ) |                     | ×            |
|       | 漢字入力モード(1)        |                     | •            |
|       | 表現モード(G)          |                     |              |
|       |                   | Ctrl+F10            |              |
| — 🛛 « | 日本語入力をオフにする(1)    | 半角/全角               |              |
|       | 🍽 🌐 🕩 あ 🐧         | 20:22<br>2013/08/21 |              |

- $\downarrow$
- 3. 基本のメニューから [プロパティ (環境設定)]を選択します。

|       | <ul> <li>□□ 日付入力パレット(Z)</li> <li>              金書き文字入力(I)             ご             お気に入り文書(S)             ご             た型文書入力(9)             ジ             辞書メンテナンス(D)             へ)             ATOKクラウドサービス(3)      </li> </ul> | Shift+Ctrl+F11      |
|-------|----------------------------------------------------------------------------------------------------|---------------------|
|       | 🔄 プロパティ(環境設定)(R)                                                                                                    | Girl+Fi2            |
|       | ? へいプ(H)                                                                                                    | ٠                   |
|       | <ul> <li>基本のメニュー(上)</li> <li>目的から機能を探す(Q)</li> <li>入力の設定を変える(U)</li> </ul>                                                                                                    |                     |
| — D ( |                                                                                                    | >                   |
|       | - P 11 12 () あ                                                                                                    | 20:22<br>2013/08/21 |

 $\downarrow$ 

4. [辞書・学習] タブに切り替えます。[辞書セット一覧] で [アクセサリ辞書] を選択 し、[スペース変換で候補に追加する] のチェックをオフにして [OK] をクリックします。

| )·変換 辞書·学習 校正                        | E支援 キー・ローマ字・色 電子辞典検索 インターネット設定                                                                                                    |
|--------------------------------------|----------------------------------------------------------------------------------------------------|
| <ul> <li></li></ul>                  | <ul> <li>アクセサリ辞書セットの内容(C)</li> <li>マカクカナ語英語辞書</li> <li>マ日本語英語辞書</li> <li>マヨイスマーク辞書:インターネット版</li> <li>フェイスマーク辞書:インターネット版</li> <li>フェイスマーク辞書</li> <li>ジーニアス和英辞典変換辞書</li> <li>1上へ(U) ↓下へ(L) 辞書の追加・削除(A)</li> </ul> |
| ************************************ | アクセサリ辞書セット:<br>カタカナ語英語辞書、日本語英語辞書、記号辞書、フェイスマー<br>ク辞書:インターネット版、ジーニアス和英辞典変換辞書が有効で、<br>F4キーで変換できます。                                                                                                    |
| ]オンメモリ辞書(M)                          | □ スペース変換で候補に追加する(K)                                                                                                    |

 $\downarrow$ 

5. 手順1と同様に、「ますたー」と読みを入力して[スペース]キーを2回押して、候補 ウィンドウを表示します。候補は「マスター」と「ますたー」の2つになります。 ※学習の結果によっては、解説と異なる候補が表示される場合があります。

|     |        |       |          |        |       |               |         |               |       |     |          | _       | -太郎 - [又書1] |
|-----|--------|-------|----------|--------|-------|---------------|---------|---------------|-------|-----|----------|---------|-------------|
| 27  | PTIL   | 編集    | 表示       | 挿入     | 書式    | 罫線            | ツール     | ウイン           | ノドウ   | ヘルプ | アドイン     |         | JUST_PDF_3  |
|     | B      | • 🖆   | <b>*</b> |        |       | ~ 1           | Ê       | 5             | Φ     | ۰ 🔍 |          |         | 2           |
| -   | 基本     | T M   | S 明朝(標   | 準)     | v 10. | 5(標準) 🗸       | BI      | U             | • 🖄 • | ΞΞ  | Ξ        | TAB     |             |
| P 1 | la ava | 74-14 | 653-3-32 | 1/4 /4 | 10    | e ela po      | 20      | - (\$1 - \$1) | a a a | 80  | 1.24 .04 | 97 - 44 | 40 50       |
| 88  | -      |       |          |        |       |               |         |               |       |     |          |         |             |
| i   |        |       |          |        |       |               |         |               |       |     |          |         |             |
| 5   |        |       |          |        | ます7   | ₽ <u></u> ~~~ |         |               |       |     |          |         |             |
| ~   |        |       |          | 1 7    | マスター  | [全角] カタカ      | 17 )    | >             |       |     |          |         |             |
|     |        |       |          | 2 3    | マター、ア | ų             | カクカナ,志字 | ×             |       |     |          |         |             |
|     |        |       |          |        |       |               | 2/2 5   | 5             |       |     |          |         |             |
|     |        |       |          |        |       |               |         |               |       |     |          |         |             |
| 'n  | •      |       |          |        |       |               |         |               |       |     |          |         |             |
|     |        |       |          |        |       |               |         |               |       |     |          |         |             |
|     |        |       |          |        |       |               |         |               |       |     |          |         |             |
|     |        |       |          |        |       |               |         |               |       |     |          |         |             |
|     |        |       |          |        |       |               |         |               |       |     |          |         |             |

6. [F4] キーを2回押して、候補ウィンドウを表示します。アクセサリ辞書セットを使った変換が行われ、「master」や「owner」などの候補が表示されます。

|    |            |              |           |            |             |                  |         |              |        |          | 一太臣      | ß - [文書1 | .]                   |    |
|----|------------|--------------|-----------|------------|-------------|------------------|---------|--------------|--------|----------|----------|----------|----------------------|----|
| 1  | ファイル       | 編集           | 表示        | 挿入         | 、書式         | 罫線               | ツール     | ウィンドウ        | ヘルプ    | アドイン     | JUS      | T_PDF_3  |                      |    |
| L  | 16         | •            | 2·1       |            | • 🕼         | 20               | Ê       | D Q          | 2.     |          | 2        |          |                      |    |
| =  | 基本         | - <b>v</b> N | 1S 明朝(標準  | <b>≛</b> ) | v 10.       | 5(標準) 🗸          | BI      | <u>U</u> • 🆄 | * = =  | Ξ        | TAB      |          |                      |    |
| Þ  |            | 14 14        | 614 14 14 | 124 14     | 10          | 18 4 14 14 14 14 | 20      | 18 alog 18 3 | 80     | ¥ 424 34 | 8 40 654 | 40       | ्यः क्षाः स्टब्स् कृ | 50 |
| 00 |            |              |           |            | 4           |                  |         |              |        |          |          |          |                      |    |
| 00 | -          |              |           |            |             |                  |         |              |        |          |          |          |                      |    |
| ≣  |            |              |           |            |             |                  |         |              |        |          |          |          |                      |    |
| n, |            |              |           |            | Masta       |                  |         |              |        |          |          |          |                      |    |
| บ  |            |              |           |            | Maste       | T                |         |              |        |          |          |          |                      |    |
| ~  | 1.00       |              |           | 1          | master      |                  | [半角] 英字 | 《マスら         | (»)    | >        |          |          |                      |    |
|    |            |              |           | 2          | Master      |                  | [半角] 英字 |              |        | -        |          |          |                      |    |
|    |            |              |           | 3          | MASTER      |                  | [半角] 英字 |              |        |          |          |          |                      |    |
|    |            |              |           | 4          | owner       |                  | [半角] 英字 | 《マスタ         | t>>    | >        |          |          |                      |    |
|    | 122        |              |           | 5          | propriet    | or               | [半角] 英字 | 《マスろ         | t))    | >        |          |          |                      |    |
|    |            |              |           | 6          | manager     |                  | [半角] 英字 | 《マスタ         | (−))   | >        |          |          |                      |    |
|    |            |              |           | 7          | barkeepe    | r.               | [半角] 英字 | 《マスタ         | t »    | >        |          |          |                      |    |
|    | <b>м</b> - |              |           | 8          | master's    | degree           | [半角]    | 《マスタ         | t»     | >        |          |          |                      |    |
|    |            |              |           | .9         | ますたー        |                  |         |              |        | >        |          |          |                      |    |
|    |            |              |           | 0          | master,MAST | ER···            |         |              | カタカナ・英 | 字        |          |          |                      |    |
|    |            |              |           |            |             |                  |         |              | 2/9    | E3       |          |          |                      |    |
|    |            |              |           |            |             |                  |         |              |        |          |          |          |                      |    |
|    |            |              |           |            |             |                  |         |              |        |          |          |          |                      |    |